# ELPAP12 User's Guide

(((0

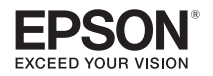

android tv

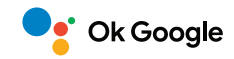

By connecting this device to HDMI compatible video equipment, you can enjoy online content such as Netflix and YouTube. Before using this device, read the User's Guide carefully and use it safely.

## **Safety Symbols**

This guide uses graphical symbols to ensure the safe and correct use of this device and to avoid injury to you or others, or damage to property.

The symbols and their meanings are explained below. Make sure you understand the meaning of these symbols before reading the guide.

| ⚠Warning | This symbol indicates information that, if ignored, could possibly result in personal injury or even death.                                |
|----------|----------------------------------------------------------------------------------------------------|
| Caution  | This symbol indicates information that, if ignored, could possibly result in personal injury or physical damage due to incorrect handling. |

## **∆**Warning

- Do not disassemble or modify this device. Doing so may cause fire, electric shock, or an accident.
- Do not use or install the device outdoors, in locations where it may be exposed to water or rain such as bath rooms or shower rooms, or locations subject to high humidity. Doing so may cause fire or an electric shock.
- Do not install this device or the projector in a location subject to humidity or dust, or in a location where it will be exposed to oily smoke or steam (such as cooking areas, home kitchens, or near a humidifier). Doing so may cause fire or an electric shock. In addition, oil may cause the outer case to deteriorate which may cause the device and the projector to fall when they are suspended from a ceiling.
- When installing this device and the projector in high locations, take measures to prevent them from falling in the event of an emergency, such as an earthquake, and to prevent accidents from occurring by using a safety wire or other means to ensure safety. If this device is not installed correctly, it may fall, causing an injury or accident to occur.
- Electromagnetic interference of medical equipment may occur and cause malfunctions. Before using this device, check that there is no medical equipment nearby.
- Do not use near automatically controlled equipment such as automatic doors or fire alarms. Electromagnetic interference may occur and cause malfunctions or accidents to occur.

### **∆**Caution

- Make sure that both ends of the cables are connected securely. If the cables are not connected securely, they may become disconnected and fall out causing an injury or a decline in image quality.
- · Cables should be wired so that they cannot trip people up and so on. This could cause people to fall and be injured.
- Do not use or store the device in places where it might be subjected to high and low extremes of temperature. Furthermore, avoid places where the temperature may change suddenly. Be sure to observe the operating temperatures and storage temperatures given in this guide when using and storing the device.
- When using this device continuously, keep it at least 20 cm away from your body. Failure to do so may cause you to feel unwell.
- Keep batteries that have been removed from the remote control out of the reach of children. Children could swallow the batteries which could become stuck in the throat. If a battery is swallowed, seek medical attention immediately.
- Incorrect battery usage may cause leakage of battery fluid and battery rupture, which could result in fire, injury or corrosion of the projector. When replacing batteries, take the following precautions.

- Do not use batteries of different types or mix old and new batteries.
- Do not use any batteries other than those specified in this guide.
- If the batteries leak, wipe away battery fluid with a cloth and so on, and replace them with new batteries. If fluid gets on your hands, wash them immediately.
- Remove the batteries when it is time to replace it.
- Remove the batteries if you will not be using the projector for a long period of time.
- Do not expose batteries to heat or flame and do not put them in water.
- Insert batteries so that the polarities (+ and -) are correct.

#### Caution

• Do not use this device in an enclosed environment. In an environment where there is no air circulation, the temperature inside the device may rise preventing it from operating correctly.

## Included Items

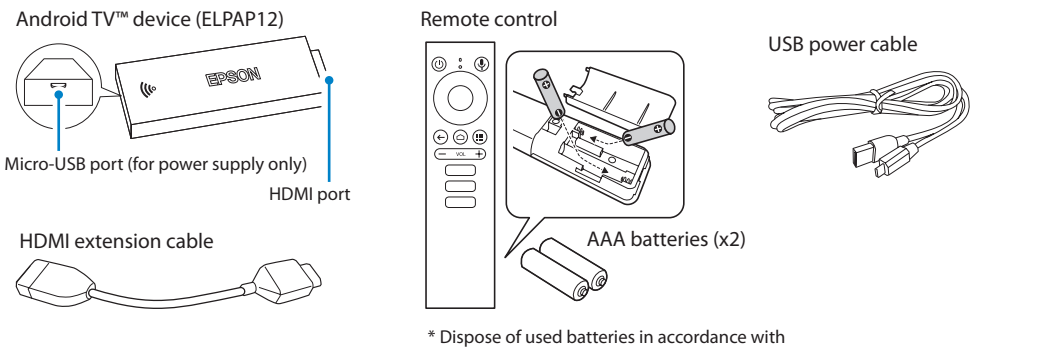

local rules governing disposal.

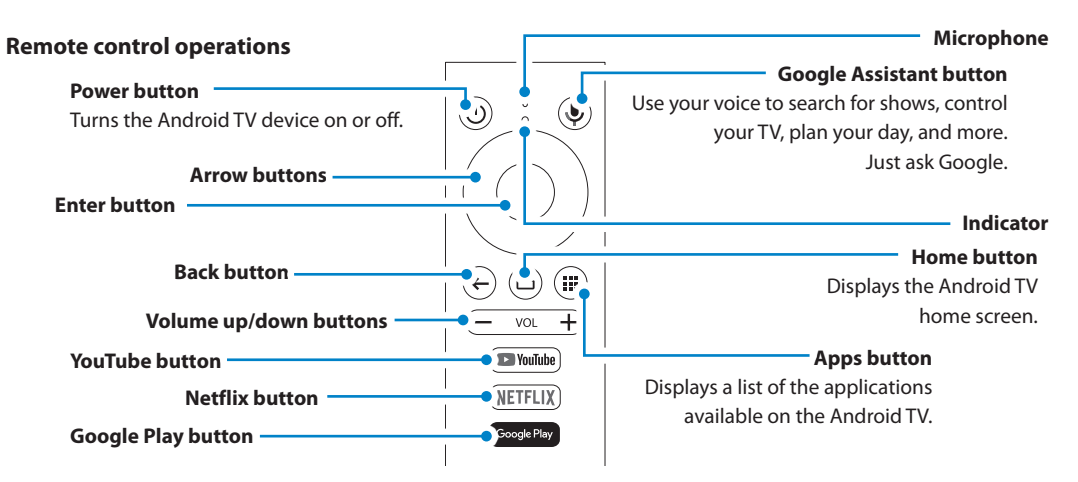

## Connect to projector

## If the projector has a USB port capable of supplying 2.0 A of power

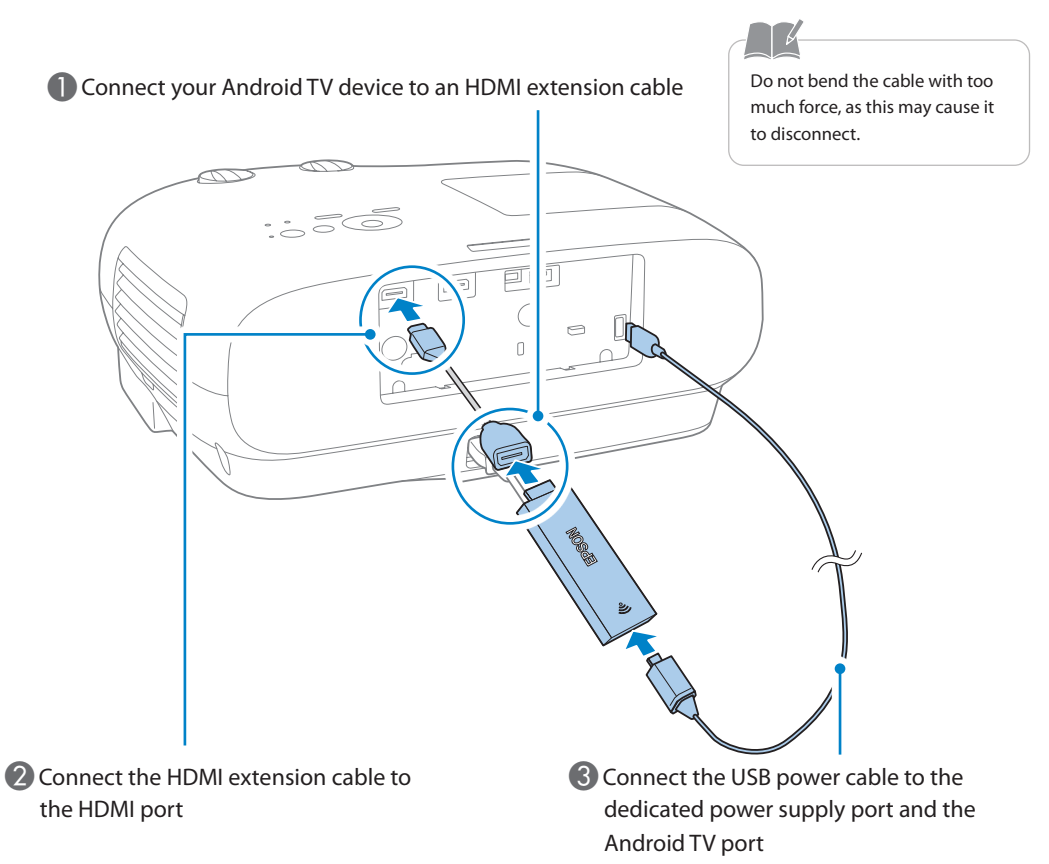

10

### If the projector does not have a USB port capable of supplying 2.0 A of power

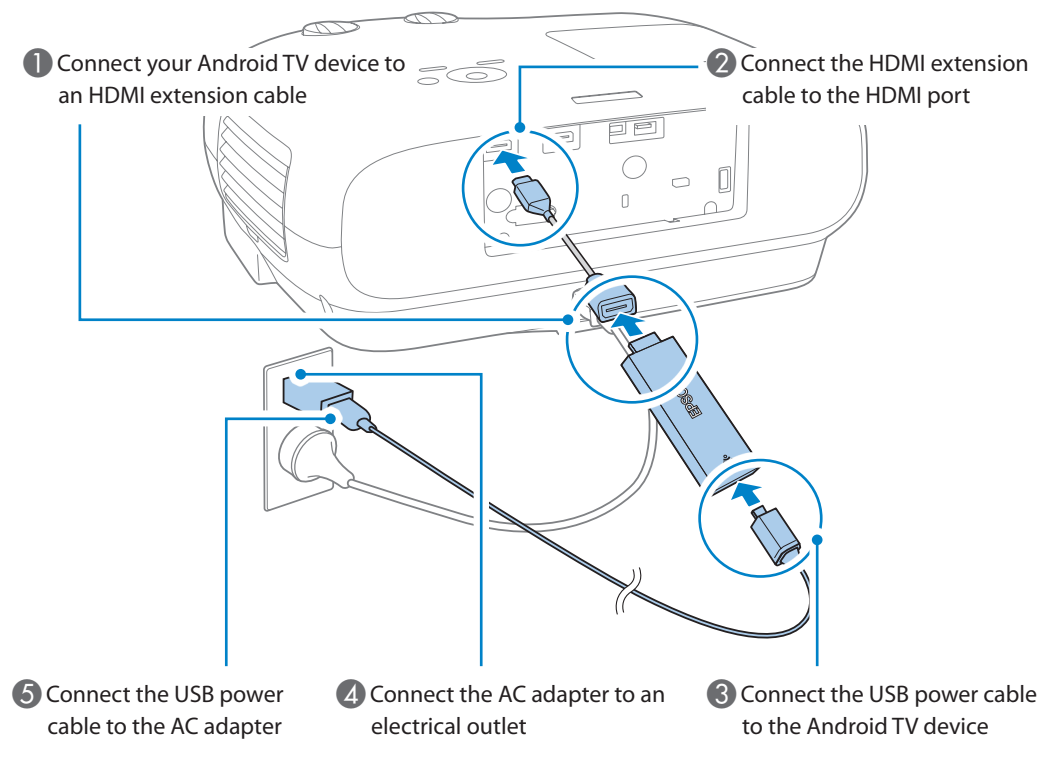

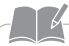

• AC adapter is sold separately. When connecting to an electrical outlet, prepare an AC adapter with a DC 5V/2A output.

• Do not bend the cable with too much force, as this may cause it to disconnect.

- When suspending the projector from a ceiling, you can use tape to secure the USB power supply cable as shown in the figure to prevent the Android TV device from hanging down.
- Do not block the air intake or exhaust vents on the projector. If the temperature of the projector or this device rises, it may cause a fire or malfunction to occur.
- The figure is an example of how to wire the device. Do not bend or twist the cable with too much force, as this may cause it to disconnect.

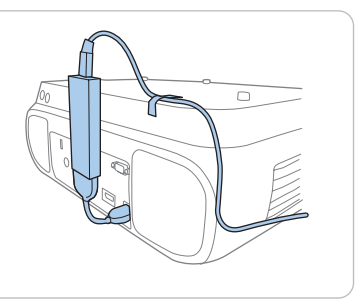

## Connect the Android TV device and the remote control (pairing)

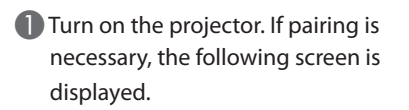

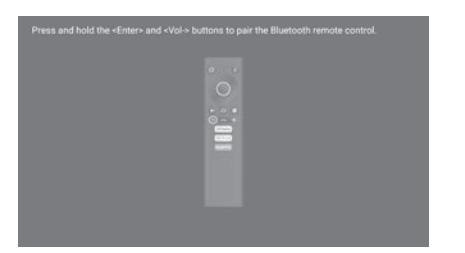

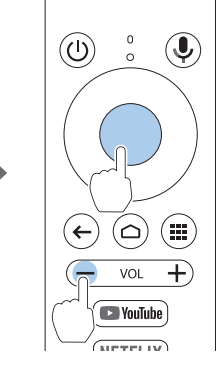

Hold down the Enter button and the volume down button on the remote control at the same time for about three seconds.

#### Set up your Android TV device

#### 1. Select the screen display language

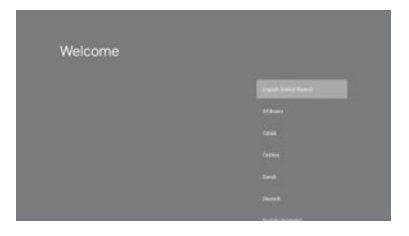

When the language selection screen is displayed, select the language you want to use.

#### 2. Connect to Wi-Fi

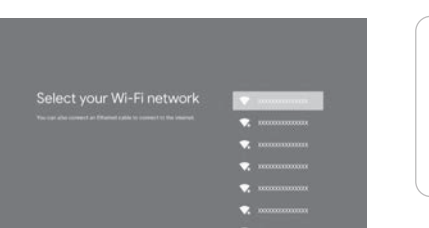

When the Wi-Fi settings screen is displayed, follow the on-screen instructions to make the settings. An Internet connection is required to view online content. Make sure that you have access to a Wi-Fi service.

#### 3. Log into your Google Account

| Google                              |      |  |
|-------------------------------------|------|--|
| Sign in<br>with your Google Account |      |  |
| final ir phane                      |      |  |
| Forgot email?                       |      |  |
| Create account.                     | Next |  |
|                                     |      |  |

Follow the on-screen instructions to sign in to your Google Account.

#### Download all your favorite apps and games on Google Play. And enjoy them on the big screen with easy access from your custom Android TV home screen.

 You can create a Google Account on any computer or smart device.

## Troubleshooting

### Cannot operate using remote control

- · Make sure that the batteries for the remote control are installed correctly and that the batteries are not flat.
- You cannot use the remote control supplied with the projector to operate this device. Use the remote control for the Android TV device supplied with this device.
- The pairing between the Android TV device and the remote control may have been disconnected. Follow the instructions on page 13 in this guide to perform pairing again.
- Depending on the Epson projector you are using, the illustration displayed on the pairing screen may look different to the remote control supplied. Although the on-screen instructions may be different, you can still follow the instructions on page 13 in this guide to pair the remote control.

## Cannot connect to Wi-Fi

- Make sure that your Wi-Fi router and modem are working correctly. Restarting the device may solve the problem.
- Make sure there are as few obstacles as possible between this device and the Wi-Fi router. The Wi-Fi signal may be weak.

### **Projector information**

You can find more detailed information on how to use the products and how to handle problems on our website.

#### epson.sn

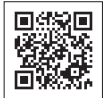

### **Troubleshooting Android TV**

https://support.google.com/androidtv/

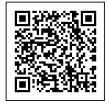

## **Specifications**

| Product name          | ELPAP12                                                                                                    |
|-----------------------|----------------------------------------------------------------------------------------------------|
| Dimensions            | 86.1 mm (W) x 30.1 mm (H) x 12 mm (D) (not including the HDMI connector)                                                      |
| Mass                  | Approx. 28 g                                                                                                    |
| Image output          | HDMI Type A×1 (HDCP 2.2) *                                                                                                    |
| Power supply          | DC 5V/2A                                                                                                    |
| Operating temperature | 0 to +45°C (humidity 20 to 80%)                                                                                               |
| Storage temperature   | -20 to +70°C (humidity 10 to 90%)                                                                                             |
| Wi-Fi                 | IEEE 802.11a (5 GHz), IEEE 802.11b (2.4 GHz), IEEE 802.11g (2.4 GHz), IEEE 802.11n (2.4 GHz and 5 GHz), IEEE 802.11ac (5 GHz) |

\*We cannot guarantee operation with all HDMI-compatible devices.

## Contact List

This address list is current as of July 2020.

A more up-to-date contact address can be obtained from the corresponding website listed here. If you do not find what you need on any of these pages, please visit the main Epson home page at www.epson.com.

| EUROPE, MIDDLE EAST & AFRICA                                            |                                                           |                                                                                 |                                                                                                  |  |
|-------------------------------------------------------------------------|-----------------------------------------------------------|---------------------------------------------------------------------------------|--------------------------------------------------------------------------------------------------|--|
| ALBANIA<br>ITD Sh.p.k.<br>http://www.itd-al.com                         | AUSTRIA<br>Epson Deutschland GmbH<br>https://www.epson.at | BELGIUM<br>Epson Europe B.V.<br>Branch office Belgium<br>https://www.epson.be   | BOSNIA AND HERZEGOVINA<br>NET d.o.o. Computer Engi-<br>neering<br>https://netcomp.rs             |  |
| BULGARIA<br>Epson Service Center Bul-<br>garia<br>http://www.kolbis.com | CROATIA<br>MR servis d.o.o.<br>http://www.mrservis.hr     | CYPRUS<br>A.T. Multitech Corporation<br>Ltd.<br>http://www.multitech.com.<br>cy | CZECH REPUBLIC<br>Epson Europe B.V.<br>Branch Office Czech Repub-<br>lic<br>https://www.epson.cz |  |

| DENMARK<br>Epson Denmark<br>https://www.epson.dk                         | ESTONIA<br>Epson Service Center Esto-<br>nia<br>https://www.epson.ee            | FINLAND<br>Epson Finland<br>https://www.epson.fi                              | FRANCE & DOM-TOM<br>TERRITORY<br>Epson France S.A.<br>https://www.epson.fr       |
|--------------------------------------------------------------------------|---------------------------------------------------------------------------------|-------------------------------------------------------------------------------|----------------------------------------------------------------------------------|
| GERMANY<br>Epson Deutschland GmbH<br>https://www.epson.de                | GREECE<br>Info Quest Technologies S.A.<br>https://www.infoquest.gr              | HUNGARY<br>Epson Europe B.V.<br>Branch Office Hungary<br>https://www.epson.hu | IRELAND<br>Epson (UK) Ltd.<br>https://www.epson.ie                               |
| ISRAEL<br>Epson Israel<br>https://www.epson.co.il                        | ITALY<br>Epson Italia s.p.a.<br>https://www.epson.it                            | KAZAKHSTAN<br>Epson Kazakhstan Rep.<br>Office<br>http://www.epson.kz          | LATVIA<br>Epson Service Center Latvia<br>https://www.epson.lv                    |
| LITHUANIA<br>Epson Service Center Lithua-<br>nia<br>https://www.epson.lt | LUXEMBURG<br>Epson Europe B.V.<br>Branch office Belgium<br>https://www.epson.be | NORTH MACEDONIA<br>Digit Computer Engineering<br>http://digit.net.mk/         | NETHERLANDS<br>Epson Europe B.V.<br>Benelux sales office<br>https://www.epson.nl |

| NORWAY<br>Epson Norway                      | POLAND<br>Epson Europe B.V.                   | PORTUGAL<br>Epson Ibérica S.A.U.                                                                         | ROMANIA<br>Epson Europe B.V.                                                   |
|---------------------------------------------|-----------------------------------------------|----------------------------------------------------------------------------------------------------|--------------------------------------------------------------------------------|
| nttps://www.epson.no                        | https://www.epson.pl                          | https://www.epson.pt                                                                                     | https://www.epson.ro                                                           |
| RUSSIA                                      | UKRAINE                                       | SERBIA                                                                                                   | SLOVAKIA                                                                       |
| Epson CIS<br>http://www.epson.ru            | Epson Kiev Rep. Office<br>http://www.epson.ua | Nepo System d.o.o.<br>https://neposystem.rs<br>AIGO Business System d.o.o.<br>Beograd<br>https://aigo.rs | Epson Europe B.V.<br>Branch Office Czech Repub-<br>lic<br>https://www.epson.sk |
| SLOVENIA                                    | SPAIN                                         | SWEDEN                                                                                                   | SWITZERLAND                                                                    |
| Birotehna d.o.o.<br>http://www.birotehna.si | Epson Ibérica, S.A.U.<br>https://www.epson.es | Epson Sweden<br>https://www.epson.se                                                                     | Epson Deutschland GmbH<br>Branch office Switzerland<br>https://www.epson.ch    |

| TURKEY<br>Tecpro Bilgi Teknolojileri Tic.<br>ve San. Ltd. Sti.<br>http://www.tecpro.com.tr<br>MIDDLE EAST | UK<br>Epson (UK) Ltd.<br>https://www.epson.co.uk            | AFRICA<br>https://www.epson.co.za<br>or<br>https://www.epson.fr | SOUTH AFRICA<br>Epson South Africa<br>https://www.epson.co.za |
|----------------------------------------------------------------------------------------------------|-------------------------------------------------------------|-----------------------------------------------------------------|---------------------------------------------------------------|
| Epson (Middle East)<br>https://www.epson.ae                                                               | ICA & CARIBBEAN ISLAND                                      | ;                                                               |                                                               |
| CANADA<br>Epson Canada, Ltd.<br>https://epson.ca                                                          | COSTA RICA<br>Epson Costa Rica, S.A.<br>https://epson.co.cr | MEXICO<br>Epson Mexico, S.A. de C.V.<br>https://epson.com.mx    | BECUADOR<br>Epson Ecuador<br>https://epson.com.ec             |
| U. S. A.<br>Epson America, Inc.<br>https://epson.com/usa                                                  |                                                             |                                                                 |                                                               |

### • SOUTH AMERICA

| ARGENTINA                                       | BRAZIL                                                    | CHILE                    | COLOMBIA                 |
|-------------------------------------------------|-----------------------------------------------------------|--------------------------|--------------------------|
| Epson Argentina S.R.L.                          | Epson do Brasil                                           | Epson Chile S.A.         | Epson Colombia Ltd.      |
| https://epson.com.ar                            | https://epson.com.br                                      | https://epson.cl         | https://epson.com.co     |
| PERU<br>Epson Peru S.A.<br>https://epson.com.pe | VENEZUELA<br>Epson Venezuela S.A.<br>https://epson.com.ve |                          |                          |
| ASIA & OCEANIA                                  |                                                           |                          |                          |
| AUSTRALIA                                       | CHINA                                                     | HONG KONG                | INDIA                    |
| Epson Australia Pty. Ltd.                       | Epson (China) Co., Ltd.                                   | Epson Hong Kong Ltd.     | Epson India Pvt., Ltd.   |
| https://www.epson.com.au                        | https://www.epson.com.cn                                  | https://www.epson.com.hk | https://www.epson.co.in  |
| INDONESIA                                       | JAPAN                                                     | KOREA                    | MALAYSIA                 |
| PT. Epson Indonesia                             | Seiko Epson Co.                                           | Epson Korea Co., Ltd.    | Epson Malaysia Sdn. Bhd. |
| https://www.epson.co.id                         | https://www.epson.jp                                      | http://www.epson.co.kr   | https://www.epson.com.my |

| NEW ZEALAND               | PHILIPPINES              | SINGAPORE                 | TAIWAN                    |
|---------------------------|--------------------------|---------------------------|---------------------------|
| Epson New Zealand         | Epson Philippines Co.    | Epson Singapore Pte. Ltd. | Epson Taiwan Technology & |
| https://www.epson.co.nz   | https://www.epson.com.ph | https://www.epson.com.sg  | Trading Ltd.              |
|                           |                          |                           | https://www.epson.com.tw  |
| THAILAND                  |                          |                           |                           |
| Epson (Thailand) Co.,Ltd. |                          |                           |                           |

- The screens shown in this guide are current as of December 2020. The contents of this guide are subject to change without notice.
- Wi-Fi® is a registered trademark of the Wi-Fi Alliance.

https://www.epson.co.th

- Google, Google Play, YouTube, and Android TV are trademarks of Google LLC.
- · Google Assistant is not available in certain languages and countries. Availability of services varies by country and language.
- Netflix is a registered trademark of Netflix, Inc.
   NETFLIX
- HDMI, the HDMI logo, and High-Definition Multimedia Interface are the trademarks or registered trademarks of HDMI Licensing
  Administrator, Inc.

© 2021 Seiko Epson Corporation